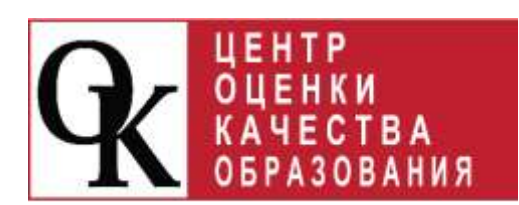

ЗЕЛЕНКО ЛАРИСА ЕГОРОВНА, КРАСНОЯРСК

Инструкция по оформлению на официальном сайте для размещения информации о государственных и муниципальных учреждениях в информационнотелекоммуникационной сети «Интернет» (bus.gov.ru) отзыва о качестве условий осуществления образовательной деятельности организацией

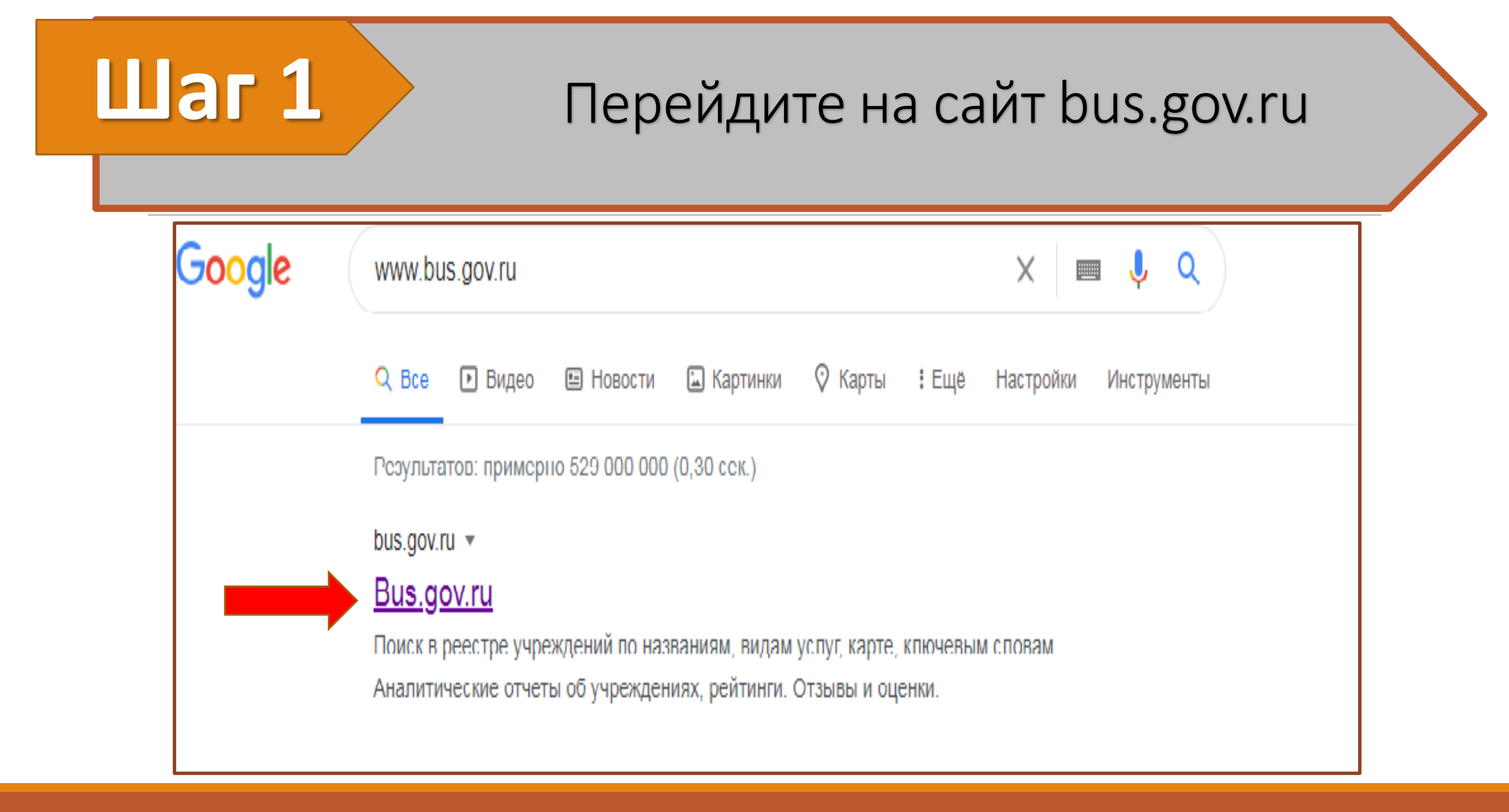

## Шаг 2 В верхней части сайта в строке «Выберите ваш регион» найдите Красноярский край

|   | Меню          | 🔲 Мобильное приложе                                                                                  | ние                                                     |              | He aa   | адано ~ | 69     | 0                   | 😫 Войти 🗸 |  |
|---|---------------|----------------------------------------------------------------------------------------------------|---------------------------------------------------------|--------------|---------|---------|--------|---------------------|-----------|--|
|   |               | официальны<br>для размещения и<br>(муниципальных)                                                    | <b>й САЙТ</b><br>информации о государств<br>учреждениях | енных        |         | 1       |        |                     |           |  |
|   | ГРАЖДАНАМ     | ОРГАНАМ ВЛАСТИ                                                                                       | УПОЛНОМОЧЕННЫМ О                                        | РГАНАМ       |         |         |        |                     |           |  |
|   | Введите наи   | менование, ИНН или а,                                                                                | дрес учреждения                                         |              |         |         |        |                     | Q         |  |
|   | Все параметрь | і поиска →                                                                                           |                                                         |              |         |         |        |                     |           |  |
|   |               |                                                                                                    | Учрежд                                                  | ения по вида | м       |         |        |                     |           |  |
| < |               | Социальное обесп<br>Осициальное обесп<br>Осициальное обесп<br>Осициальное обесп<br>Осициальное обесп | ечение<br>Физкультура и с<br>анение                     | nopt         | ультура | Ap      | угие о | еферн<br>Ферн<br>Об | разование |  |

## Шаг 3 Авторизуйтесь через портал госуслуги

#### (клавиша «Войти» находится в правой части сайта)

|   | Неню                                                                                           | 🔲 Мобильное приложе         | ние                 |                 | Краснояр                                                                                                    | ский кр       | ай 🛩             | 69              | @ 8ª              | אדואסו |   |
|---|------------------------------------------------------------------------------------------------|-----------------------------|---------------------|-----------------|----------------------------------------------------------------------------------------------------|---------------|------------------|-----------------|-------------------|--------|---|
|   | официальный сайт<br>для размещения информации о государственных<br>(муниципальных) учреждениях |                             |                     |                 | <ul> <li>              Гражданам             Авторизация через Госуслуги          </li> <li>             Органам власти и организациям             Личный кабинет уполноноченных органов. ТОФК,             учрежденой и организаций оператора         </li> </ul> |               |                  |                 |                   |        |   |
|   | ГРАЖДАНАМ                                                                                      | ОРГАНАМ ВЛАСТИ              | уполномоченны       | ІМ ОРГАНАМ      |                                                                                                    |               |                  |                 |                   |        |   |
|   | Введите наим                                                                                   | иснование, ИНН или а,       | дрес учреждения     |                 |                                                                                                    |               |                  |                 |                   | Q      |   |
|   | Все параметры                                                                                  | поиска                      |                     |                 |                                                                                                    |               |                  |                 |                   |        |   |
|   |                                                                                                | Результаты                  | Независимо          | й оценки в сфе  | ре Здра                                                                                                    | BOO           | хран             | ени             | я                 |        |   |
|   | Группа                                                                                         | организаций Амб             | улатория, в том чис | ле врачебная    |                                                                                                    |               |                  |                 | v                 |        |   |
|   |                                                                                                |                             |                     |                 | 15                                                                                                    | 5 орг<br>на с | анизан<br>Отлич  | ций оц<br>но»   | енено             | 47.5%  |   |
|   |                                                                                                |                             |                     |                 | 3                                                                                                    | 2 орг         | анизац<br>Хороц  | ций оц<br>цо»   | енено             | 9.8%   | 1 |
| < | 135                                                                                            | организаций 4<br>без оценки | 1.4%                | Bcero           |                                                                                                    | 2 орг<br>на ( | анизац<br>«Удовл | ций оц          | енено<br>ительно» | 0.6%   | > |
|   |                                                                                                |                             |                     | организаций 326 | 1                                                                                                    | о орг         | анизац<br>Ниже   | ций оц<br>средн | енено<br>него»    | 0.0%   |   |
|   |                                                                                                |                             |                     |                 |                                                                                                    | 2 орг         | анизац<br>Неудо  | ций оц          | енено             | 。0.6%  |   |
|   |                                                                                                | - time                      | C THUR WORK OF A    |                 | The second second                                                                                                    |               |                  | _               |                   | -      |   |

## Введите вашу почту/номер телефона/ СНИЛС и пароль, затем нажмите на клавишу «Войти»

| <b>ГОСУСЛУГИ</b> Единая система<br>идентификации и<br>аутентификации |                                                   |
|----------------------------------------------------------------------|---------------------------------------------------|
| Вход<br>для портала Госуслуг<br>Телефон или почта СНИЛС              | Куда ещё можно<br>войти с паролем от<br>Госуслуг? |
| Мобильный телефон или почта                                          |                                                   |
| Пароль                                                               |                                                   |
| Войти                                                                |                                                   |

Шаг 4

Шаг 5

## Введите наименование организации и

#### нажмите на клавишу

| 🔳 Меню 🔲 М                              | юбильное приложи                                | ение                                                     | Красноярский край 🗸                                       | 63 0 | 😫 Лариса 3. 🛩 |                             |
|-----------------------------------------|-------------------------------------------------|----------------------------------------------------------|-----------------------------------------------------------|------|---------------|-----------------------------|
|                                         | ОФИЦИАЛЬНЫ<br>для размещения<br>(муниципальных) | ІЙ САЙТ<br>информации о государственных<br>) учреждениях |                                                           |      |               |                             |
| ГРАЖДАНАМ ОР                            | ГАНАМ ВЛАСТИ                                    | УПОЛНОМОЧЕННЫМ ОРГАНА                                    | м                                                         |      |               |                             |
| Введите наимено                         | зание, ИНН или а                                | црес учреждения                                          |                                                           |      | Q             |                             |
| Все параметры поися                     | $c_0 \rightarrow$                               |                                                          |                                                           |      |               |                             |
| Сортировать по: Со                      | ответствию +                                    | В обратном порядке -                                     | Найдено: 2900 записей                                     |      | • На карте    |                             |
| НЕГОСУДАРСТІ<br>НА СТАНЦИИ К<br>ДОРОГИ" | ВЕННОЕ УЧРЕЖД<br>РАСНОЯРСК ОТК                  | ДЕНИЕ ЗДРАВООХРАНЕНИЯ "ДО<br>КРЫТОГО АКЦИОНЕРНОГО ОБШ    | РОЖНАЯ КЛИНИЧЕСКАЯ БОЛЬНИL<br>LECTBA "РОССИЙСКИЕ ЖЕЛЕЗНЫЕ | 1A   |               |                             |
| Адрес учреждения:<br>Телефон<br>Сайт    | 660058, KPACHORF<br>+7 (391) 2292229; •         | РСКИЙ КРАЙ, КРАСНОЯРСК Г. город Кра<br>•7 (391) 2487929  | сноярок, ЛОМОНОСОВА УЛ.                                   |      |               |                             |
| 💭 Оставить отаь                         | ив 🔲 Оставить (                                 | официальное обращение                                    |                                                           |      | 🗌 Сравнить    |                             |
| VDAGUOGDOVUU                            | ດີ ກວກວາຍແມ່ດີ ກ                                | MARKA & DO WERESHORODOWN                                 | ONLY TOULOROOTY ASYS SUPLITS                              |      |               |                             |
| 😽 💷 Y 🔞                                 |                                                 |                                                          |                                                           |      | @ * * 0 I     | 🕻 🕀 🛄 🛥 🎢 dil PYC 16.11.203 |

#### Шаг 6 Нажмите на клавишу «Оставить отзыв» ОБРАЗОВАТЕЛЬНОЕ УЧРЕЖДЕНИЕ "АЧИНСКИЙ КОЛЛЕДЖ ОТРАСЛЕВЫХ ТЕХНОЛОГИЙ И БИЗНЕСА" 🔲 Добавить в избранное 8-391-5171301; 8-391-5171304; Фотогалерея: 1 - 3 из 14 662150, Красноярский край, Ачинск г. ДЕКАБРИСТОВ, 33 На карте http://agkotib.ru agkotib@mail.ru Оставить официальное обращение Полные сведения об учреждении ОЦЕНКА И ОТЗЫВЫ ПРОЧАЯ ИНФОРМАЦИЯ Отзывы и оценки (7) Независимая оценка Оставить отзыв Образования 会 04.03.2022 Ирина Д. Отлициный коллели

### Ознакомьтесь с политикой формирования отзывов, поставьте отметку о согласии и нажмите на клавишу «Оставить отзыв»

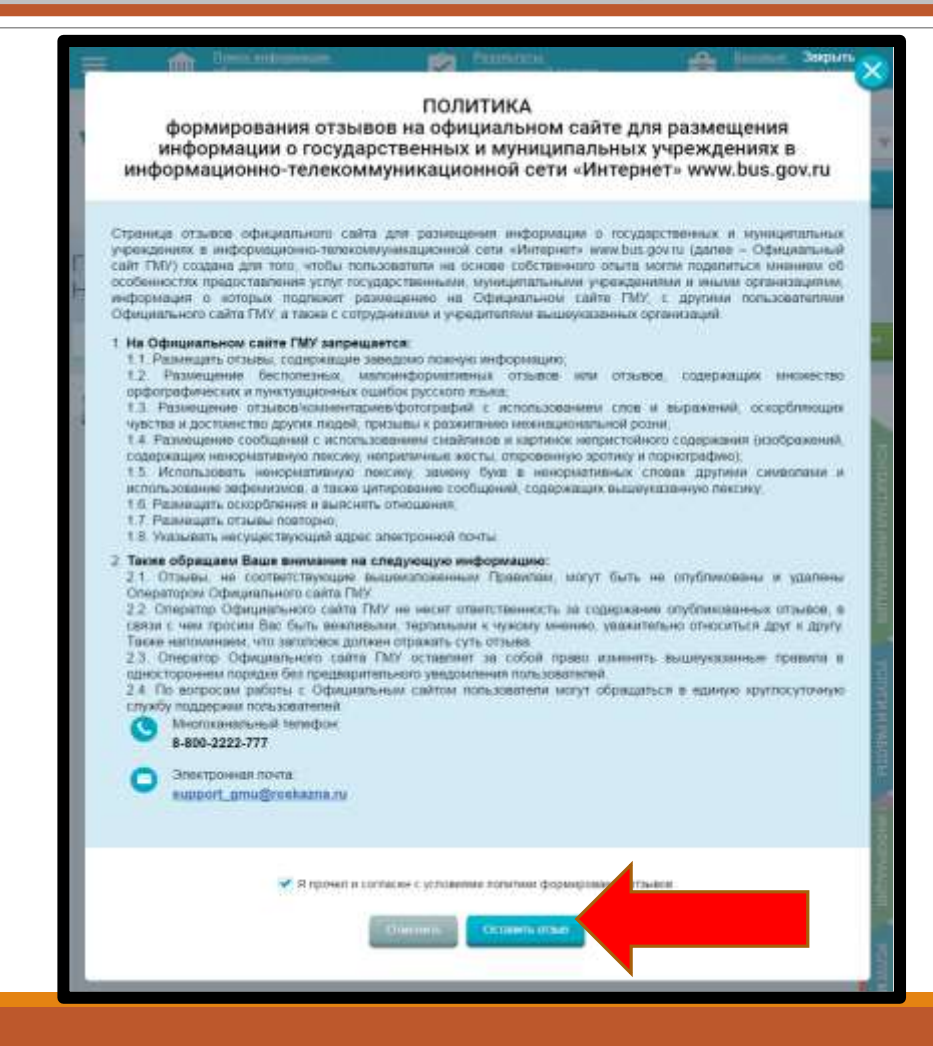

Шаг 7

### Цаг 8 Установите отметку в поле «Характер отзыва», напишите текст отзыва и нажмите на клавишу «Отправить»

|                                                                                                    | Отзыв об организации                                                                                                    |  |  |  |  |  |  |  |  |
|----------------------------------------------------------------------------------------------------|----------------------------------------------------------------------------------------------------|--|--|--|--|--|--|--|--|
| Отзые не является обращ<br>граждан Российской Феде<br>организациями социально                                                                                                    | нием гражданина в соответствии с Федеральным законом от 02.05.2006 г. № 59-ФЗ «О порядке рассмотрения обращений<br>рации», а является способом повышения открытости и доступности информации о качестве условий оказания услуг<br>и сферы. |  |  |  |  |  |  |  |  |
| Лариса Егоровна,                                                                                                    | Лариса Егоровна,                                                                                                    |  |  |  |  |  |  |  |  |
| обратите внимание, что введенный отзыв будет отображаться всем пользователям сайта. Ваша электронная почта будет скрыта от пользователей сайта и<br>необходима только для уведомления Вас об опубликовании отзыва и получении ответа на отзыв. |                                                                                                    |  |  |  |  |  |  |  |  |
| Ваша электрочная почта                                                                                                    | zelenko@coko24.ru                                                                                                    |  |  |  |  |  |  |  |  |
| Отаыв об организации                                                                                                    | КРАЕВОЕ ГОСУДАРСТВЕННОЕ БЮДЖЕТНОЕ ПРОФЕССИОНАЛЬНОЕ ОБРАЗОВАТЕЛЬНОЕ УЧРЕЖДЕНИЕ "АЧИНСКИЙ<br>КОЛЛЕДЖ ОТРАСЛЕВЫХ ТЕХНОЛОГИЙ И БИЗНЕСА"                                                                                                    |  |  |  |  |  |  |  |  |
| Характер отзыва                                                                                                    | Положительный Отрицательный                                                                                                    |  |  |  |  |  |  |  |  |
| Ваш отзыв об учреждении                                                                                                    | Введите текст отзыва. Максимальное количество символов 4000.                                                                                                    |  |  |  |  |  |  |  |  |
|                                                                                                    | Отменить Отправить                                                                                                    |  |  |  |  |  |  |  |  |

# На экране появится уведомление о направлении отзыва

| ОБРАЗОВАТЕЛЬНОЕ УЧРЕЖДЕ<br>ТЕХНОЛОГИЙ И БИЗНЕСА"                                                                                                    | НИЕ "АЧИНСКИЙ КОЛЛ                                                                                                    | ЕДЖ ОТРАСЛЕВЫХ   |  |
|----------------------------------------------------------------------------------------------------|----------------------------------------------------------------------------------------------------|------------------|--|
| Д Добавить в избранное                                                                                                    |                                                                                                    |                  |  |
| <ul> <li>8-391-5171301; 8-391-5171304;</li> <li>662150, Красноярский крав, Ачинск т. ДЕКССИНСКО,<br/>На карте<br/>Спасибо,<br/>акарте<br/>положите<br/>адкольфоти</li> <li>http://agkotib.ru</li> <li>agkotib@mail.ru</li> <li>отзыва</li> <li>Оставить официальное обрашение<br/>Полные сведения об учреждении</li> </ul> | Фотогалерея: 1 - 3 из 14<br>Ваш отзыв отправлен на рассмотрение<br>финистратору сайта и, в случае<br>льного результата, будет опубликован в<br>кщее время. Результат рассмотрения<br>будет направлен на Ваш электронный<br>адрес.<br>Пожалуйста |                  |  |
| ОЦЕНКА И ОТЗЫВЫ ПРОЧАЯ ИНФОРМАЦИЯ                                                                                                    |                                                                                                    |                  |  |
| Независимая оценка                                                                                                    | Отзыки и оценки (7)<br>04.03.2072 ирина.д                                                                                                    | 💭 Оставить отзыв |  |

## Ваш отзыв отправлен!

## Уведомление о публикации отзыва будет направлен на Ваш электронный адрес